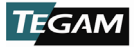

## 1316A RF HIGH-POWER CALORIMETER

# INSTALLATION AND CALIBRATION QUICK START GUIDE

## **1. EQUIPMENT LIST**

The following equipment is required to complete the calibration:

- TEGAM 1316A, RF High-Power Calorimeter
- TEGAM 1300-912, Voltage/Current RF Adapter Assembly
- Preen AFV+ 31015, High Power Programmable AC Power Source
- Zimmer L64-BAS, Precision Power Analyzer
- Solid State Cooling Systems 1316-388, Thermorack Solid State Chiller (1 kW)
- Orion 1316-389, DC Inverter Chiller (12 kW)
- TEGAM HPC-CAL, Automated Calorimeter Calibration Software

WARNING: High voltage, current, and RF power are present in the system at various times throughout this procedure. This procedure should only be performed by qualified personnel sufficiently trained in the safe operation of high voltage, current, and RF power systems. Failure to follow these precautions may result in death or bodily injury, or equipment damage.

## **2.** SYSTEM INSTALLATION

2.1 Instrument Connections

WARNING: High voltage and current are present on the system. Install proper safety equipment (e.g., fuses, breakers, etc.) as necessary between the AC Power Source and Voltage/Current RF Adapter. Failure to install adequate safety equipment may result in death or bodily injury, or equipment damage.

1. Connect the Voltage/Current RF Adapter through an appropriately sized fuse or breaker to the AC Power Source. See *Figure 1* below.

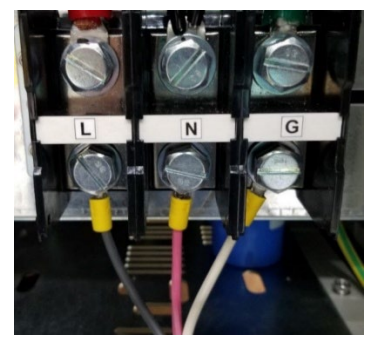

Figure 1: Voltage/Current RF Adapter connections to the AC Power Source.

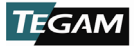

WARNING: Dangerous voltage, current, and RF power may be present on the system. Users should install interlock devices as appropriate for safe operation.

- 2. Connect interlocks (user-supplied) to the Calorimeter and system as necessary.
- 3. Connect the Calorimeter and Power Analyzer ethernet ports to the network.
- 4. Connect the AC Power Source to the network using the ethernet port or the RS-232 serial connection. Ethernet is preferred.
- 5. Connect the thermocouple from the Calorimeter to the 12 kW Chiller as shown in *Figure 2*.

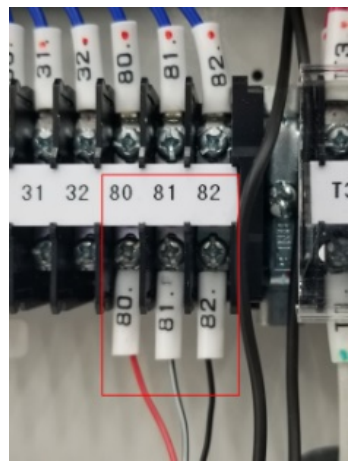

Figure 2: Thermocouple Wire Connection

WARNING: Comply with all local codes and regulations for installation of all instrumentation. Follow guidelines in supplier manuals for connections to AC Power Source and 12 kW Chiller. Failure to install equipment properly may result in death or bodily injury, or equipment damage.

6. Connect AC mains power to the Calorimeter, AC Power Source, 12 kW Chiller, and Power Analyzer. The Power Analyzer and Calorimeter are powered from separate 200-240 VAC outlets. The Calorimeter requires a 20A service.

### 2.2 Chiller Preparation

1. Fill the 1 kW Chiller coolant reservoir, located at the top of the system rack cabinet (see *Figure 3* below), 4 cm ( $1^{5}/_{8}$  inches) above the return inlet with a coolant mixture of 25% SR-1 antifreeze to 75% distilled water.

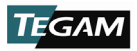

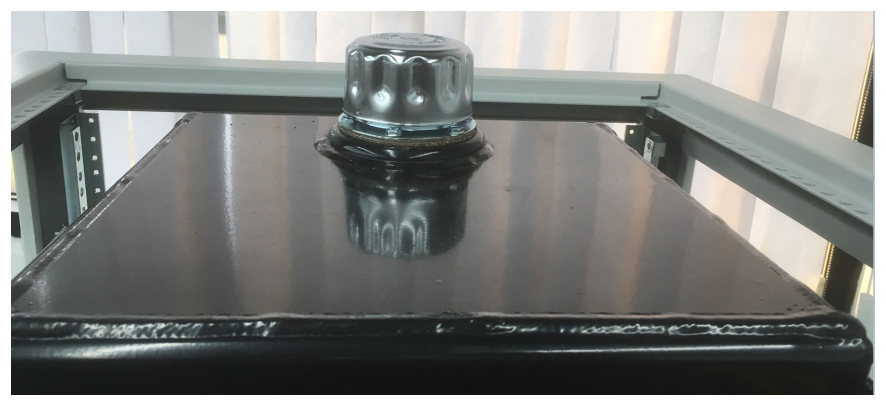

Figure 3: 1 kW Chiller coolant reservoir

- 2. Power ON the Calorimeter and the 1 kW Chiller. Once the Calorimeter completes the boot process:
  - a. On the Calorimeter front panel, press the SETUP softkey.
  - b. Navigate to *Instrument* using the arrow keys and press **ENTER.**
  - c. Navigate to *PUMP* and press **ENTER**.
  - d. Navigate to USE PUMP and press ENTER.
  - e. Press **ENTER** again to begin editing the parameter value.
  - f. Press the **UP** arrow key to change the parameter value to *TRUE* and press **ENTER.**
- 3. Allow sufficient time for the coolant to circulate through the system before proceeding to the next step.

**NOTE:** The coolant level may drop as coolant fills the system hoses, Calorimeter, and 1 kW Chiller. If necessary, add additional coolant mixture as necessary to the 1 kW Chiller reservoir to bring the coolant level back to 4 cm above the return inlet.

- 4. Power OFF the 1 kW Chiller.
- Power OFF the Calorimeter and chiller pump using the system rack power switch.
- Connect the supply and return hoses between the 12 kW Chiller and the system rack cabinet as shown in *Figure 4*.
- Fill the 12 kW Chiller coolant reservoir using about 50 liters (13.2 gallons) of a 25% SR-1 antifreeze and 75% distilled water mixture.
- 8. Power ON the 12 kW Chiller.

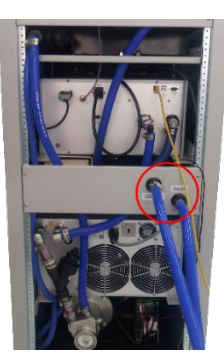

*Figure 4: Supply and return hose connections* 

- 9. On the 12 kW Chiller display, touch the **PUMP ONLY** icon and hold for 2-3 seconds to circulate coolant.
- 10. Allow sufficient time for the coolant to circulate through the system before proceeding to the next step.

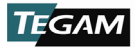

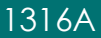

**NOTE:** If the coolant level drops and triggers a low coolant alarm, add additional coolant mixture as necessary to the 12 kW Chiller reservoir until the alarm turns off. Clear the alarm on the 12 kW Chiller display.

- 11. On the 12 kW Chiller display, touch the **PUMP ONLY** icon and hold for 2-3 seconds to stop flow circulation coolant.
- 12. Power OFF the 12 kW Chiller.

## 3. CALIBRATION

#### 3.1 Preparation and Instrument Setup

- 1. Install the HPC-CAL calibration software on the system workstation.
- 2. Power ON the 12 kW Chiller.
- 3. On the 12 kW Chiller display, touch **RUN** and hold for 2-3 seconds.
- 4. Power ON the Calorimeter. Once the Calorimeter completes the boot process:
  - a. On the Calorimeter front panel, press the *SETUP* softkey.
  - b. Navigate to Instrument using the arrow keys and press ENTER.
  - c. Navigate to *PUMP* and press **ENTER.**
  - d. Press **ENTER** again to begin editing the parameter value.
  - e. Navigate to USE PUMP and press ENTER.
  - f. Press the **UP** arrow key to change the parameter value to *TRUE* and press **ENTER.**
- 5. Verify that the green **FLOW OK** indicator is lit.
- 6. Power ON the 1 kW Chiller.
- 7. Connect cables CA-70-5 and CA-71-5 to the Power Analyzer as shown in *Figure* 5 below.

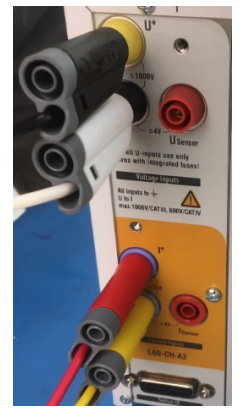

Figure 5: CA-70-5 and CA-71-5 connections to Power Analyzer

8. Connect cables CA-70-5 and CA-71-5 to the Voltage/Current RF Adapter as shown in *Figure 6* below.

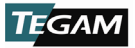

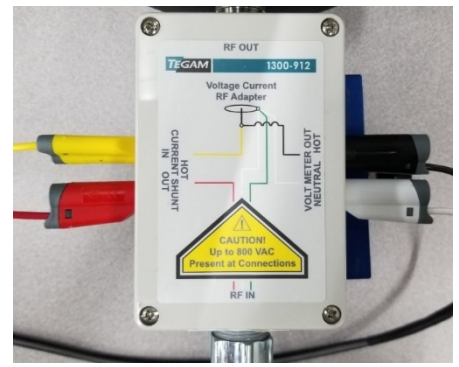

Figure 6: CA-70-5 and CA-71-5 connections to Voltage/Current RF Adapter

- 9. Connect the Voltage/Current RF Adapter output HN RF connector to the Calorimeter input HN RF connector.
- 10. Allow the system to stabilize for no less than two (2) hours before performing the remaining steps of this procedure.

## 3.2 Calibration

- 1. Launch the HPC-CAL calibration software on the system workstation.
- 2. Click the **Test Definition** tab (see *Figure 7* below).
- 3. Click the **Read Test Definition** button (see *Figure 7*).

| HPC-CAL Calorimeter Calibration Applicat | tion                    |                                |                      |                 |           |      |       | -            |          | $\times$ |
|------------------------------------------|-------------------------|--------------------------------|----------------------|-----------------|-----------|------|-------|--------------|----------|----------|
|                                          |                         | Maximum 2.2.2                  | About                |                 |           |      |       |              |          |          |
| IEGAM                                    | ALL STOP                | Version: 2.2.3                 |                      |                 |           |      |       |              |          |          |
|                                          |                         | Calorimeter                    | Power                |                 |           |      |       |              |          |          |
| Dwell Information                        | Calorimeter Check       | Target Power Uncalibrated A    | C Calibrated Delta P | over Test Limit | Pass / Fr | lie  |       |              |          |          |
| Point Dwell Time Remaining Action        | Flow:                   |                                |                      |                 |           |      |       |              |          |          |
| Test Stal Days                           | Flow Meter:             |                                |                      |                 |           |      |       |              |          |          |
| Test and Den                             | Good                    |                                |                      |                 |           |      |       |              |          |          |
|                                          | Coolant Temp:<br>Good   |                                |                      |                 |           |      |       |              |          |          |
|                                          | Resistance              |                                |                      |                 |           |      |       |              |          |          |
|                                          |                         |                                |                      |                 |           |      |       |              |          |          |
| Step 1                                   |                         |                                |                      |                 |           |      |       |              |          |          |
| ID:                                      | Override Temp/Hurridity |                                |                      |                 |           |      |       |              |          |          |
| Procedure:                               | Ambient Temp: C         |                                |                      |                 |           |      |       |              |          |          |
| Report Number:                           | Humidity: %             | Device Definitions Calorimeter | Manual Test Defin    | tion og         |           |      |       |              |          |          |
| Location:                                | Sensor Loc :            | Read Test Definition           |                      |                 |           |      |       | Show Test De | e. Keywo | ords     |
|                                          |                         | Equipment File:                |                      |                 |           |      |       |              |          |          |
| Step 2                                   |                         |                                |                      |                 |           |      |       |              |          |          |
|                                          |                         | Equipment                      |                      |                 |           |      |       |              |          |          |
| Check All Equipment                      | Check power to Standard |                                | S/N                  | Cal Due Date    |           | Name | Model |              |          |          |
| Power Source                             |                         | Power Source:                  | s                    | elect a date    | 15        |      |       |              |          |          |
| Power Standard<br>Calorimeter            |                         | Power Standard:                | s                    | elect a date    | 15        |      |       |              |          |          |
|                                          |                         | Calminuter                     |                      | elert a rtate   | -         |      |       |              |          |          |
| Sun 3                                    |                         | Calonneter.                    | 3                    | elettia palle   | 35        |      |       |              |          |          |
| outro                                    |                         |                                |                      |                 |           |      |       |              |          |          |
| Start Auto Test                          |                         | RHT Monitor                    |                      |                 |           |      |       |              |          |          |
|                                          |                         | Temperature:                   |                      |                 |           |      |       |              |          |          |
|                                          |                         | Humidity:                      |                      |                 |           |      |       |              |          |          |
|                                          |                         | 00000                          | Monitor              |                 |           |      |       |              |          |          |
|                                          |                         |                                |                      |                 |           |      |       |              |          |          |
|                                          |                         |                                |                      |                 |           |      |       |              |          |          |
|                                          |                         |                                |                      |                 |           |      |       |              |          |          |

Figure 7: HPC-CAL calibration software main window

- 4. In the *Open File* dialog box, select the Test Definition file titled *HPC-Cal\_TestDefinitions\_SNxxxx.XML*.
- 5. Click **Open** to load the selected calibration test parameters into the HPC-CAL calibration software as shown in *Figure 8* below.

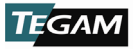

| HPC-CAL Calorimeter Calibration Application | n                       |                   |              |                    |                |            |             |         |            | - 0                | ×     |
|---------------------------------------------|-------------------------|-------------------|--------------|--------------------|----------------|------------|-------------|---------|------------|--------------------|-------|
|                                             |                         |                   |              | Abo                | ut             |            |             |         |            |                    |       |
| TEGAM                                       | ALL STOP                | v                 | ersion: 2.2. | 3                  |                |            |             |         |            |                    |       |
|                                             |                         |                   | Calorim      | eter Power         |                |            |             |         |            |                    |       |
| Dwell Information                           | Calorimeter Check       | Target Power      | Uncalibrated | AC Calibrated      | Delta Power    | Test Limit | Pass / Fail |         |            |                    |       |
| Point Dwell Time Remaining Action           | Flow:                   | 10                | 0            | 0                  | 0              | 0          |             |         |            |                    |       |
| min sec                                     | Good                    | 100               | 0            | 0                  | 0              | 0          |             |         |            |                    |       |
| Test Std Dev:                               | Flow Meter:             | 200               | 0            | 0                  | 0              | 0          |             |         |            |                    |       |
|                                             | Conferent Terrery       | 500               | 0            | 0                  | 0              | 0          |             |         |            |                    |       |
|                                             | Good                    | 1000              | 0            | 0                  | 0              | 0          |             |         |            |                    |       |
|                                             | Resistance              | 2500              | 0            | 0                  | 0              | 0          |             |         |            |                    |       |
|                                             |                         | 5000              | 0            | 0                  | 0              | 0          |             |         |            |                    |       |
| Step 1                                      |                         |                   |              |                    |                |            |             |         |            |                    | I     |
| ID:                                         | Override Temp/Humidity  |                   |              |                    |                |            |             |         |            |                    |       |
| Procedure: 1316 cal                         | Ambient Temp: C         |                   |              |                    |                |            |             |         |            |                    |       |
| Report Number:                              | Humidityt %             | Device Definition | s Calorimete | er Manual Test 1   | est Definition | Log        |             |         |            |                    | _     |
| Invation: English                           | Service Loc :           | Read Test Defini  | tion         |                    |                |            |             |         |            | Show Test Def. Key | words |
| cocation: englate                           | Senior Coc.             | Equipment File    | CATEGAM      | N/lpcCa/TestDef300 | 2,2aml         |            |             |         |            |                    |       |
|                                             |                         |                   |              |                    |                |            |             |         |            |                    |       |
| Step 2                                      |                         | _                 |              |                    |                |            |             |         |            |                    |       |
| Check All Equipment                         | Chark mover to Standard | Equipment         |              |                    |                |            |             |         |            |                    |       |
|                                             |                         |                   |              | 5/1                |                | a Die Date | Dana de     | Name    | Model      |                    |       |
| Power Source                                |                         | Pown              | er Source:   | \$20040112         | 5/7/203        | 1 15       | Preen_AP    | v       | Preen_APV+ | _                  |       |
| Calorimeter                                 |                         | Power             | Standard: 0  | 0822003            | 3/6/202        | 1 15       | Zimimeri    | MG600   | UMG640     |                    |       |
|                                             |                         | 6                 | lorimeter: 3 | 002                | 4/28/20        | 21 15      | Calerime    | ter1316 | 1316       |                    |       |
| Step 3                                      |                         |                   |              |                    |                |            |             |         |            |                    |       |
| Start Auto Test                             |                         | RHI Montor        |              |                    |                |            |             |         |            |                    |       |
|                                             |                         | Temperatu         | re           |                    |                |            |             |         |            |                    |       |
|                                             |                         | Humid             | N.           |                    |                |            |             |         |            |                    |       |
|                                             |                         |                   |              |                    |                |            |             |         |            |                    |       |
|                                             |                         | 1000              | , , , ,      | Monitor            |                |            |             |         |            |                    |       |
|                                             |                         |                   |              |                    |                |            |             |         |            |                    |       |
|                                             |                         |                   |              |                    |                |            |             |         |            |                    |       |
|                                             |                         |                   |              |                    |                |            |             |         |            |                    |       |
|                                             |                         |                   |              |                    |                |            |             |         |            |                    |       |

Figure 8: HPC-CAL calibration software with Test Definitions file loaded

- 6. Click the **Device Definitions** tab (see *Figure 9*, Step 1 below).
- 7. Click the **Configure Definition** drop-down box (*Figure 9*, Step 2).
- 8. Click Calorimeter1316 in the drop-down box (Figure 9, Step 3).
- 9. Click the **Network** tab (*Figure 9*, Step 4).
- 10. Verify that the IP address displayed in the **IP Addr** textbox matches the Calorimeter IP address (*Figure 9*, Step 5).
- Click the **Check** button. If communication is properly configured, the Calorimeter will respond with the instrument model number (*Figure 9*, Step 6).
- 12. Repeat *Steps 7* through *11* above for the AC Power Source and Power Analyzer. In Step 9, click the tab that corresponds to the appropriate communication protocol for the instrument being configured.

| HPC-CAL Calorimeter Calibration Applica | tion                                       |                   |                  |                |                 |                |             |                     | - 0 >                               |
|-----------------------------------------|--------------------------------------------|-------------------|------------------|----------------|-----------------|----------------|-------------|---------------------|-------------------------------------|
| TEGAM                                   | _                                          |                   | Version: 2.2.3   | Abo            | ut              |                |             |                     |                                     |
| GAIN                                    | ALL STOP                                   |                   |                  |                |                 |                |             |                     |                                     |
|                                         |                                            |                   | Calorimet        | er Power       |                 |                |             |                     |                                     |
| Well Information                        | Calorimeter Check                          | Target Power      | Uncalibrated     | AC Calibrated  | Deita Power     | Test Limit     | Pass / Fail |                     |                                     |
| Point Dwell Time Remaining Action       | Figure 4.060                               | 10                | 0                | 0              | 0               | 0              |             |                     |                                     |
| min sec                                 | W Good                                     | 100               | c                | 0              | 0               | 0              |             |                     |                                     |
| Test Std Dev:                           | How Meters 4,055                           | 200               | 0                | 0              | 0               | 0              |             |                     |                                     |
|                                         | Condent James                              | 500               | c                | 0              | 0               | 0              |             |                     |                                     |
|                                         | Good 22.07                                 | 1000              | c                | 0              | 0               | 0              |             |                     |                                     |
|                                         | Desistance                                 | 2500              | c                | 0              | 0               | 0              |             |                     |                                     |
|                                         | 100100                                     | 5000              | 0                | 0              | 0               | 0              |             |                     |                                     |
| tep 1                                   |                                            |                   |                  |                |                 |                |             |                     |                                     |
| ID:                                     | <ul> <li>Override Temp/Humidity</li> </ul> |                   |                  |                |                 |                |             |                     |                                     |
| Procedure: 1316 cal                     | Ambient Tempi C                            |                   | 1                |                |                 |                |             |                     |                                     |
|                                         | Humidity                                   | Device Definition | ns Calorimeter   | Manual Test    | est Definition  | Log            |             |                     |                                     |
| eport Number:                           |                                            | Rollord Dufin     | tion Date        | the File Colle | MANRY CALL      | ber Defami     |             |                     |                                     |
| Location: Eng Lab                       | Sensor Loc :                               | PE-CON DELL       |                  |                |                 |                |             |                     |                                     |
|                                         |                                            | Power Source:     | PREENLATY        |                | - × 🗹 Eq.       | ulpment found  | d Calorima  | ten Calorimeter1316 | <ul> <li>Bquipment found</li> </ul> |
|                                         |                                            |                   | 2 minute MCROR   |                | - 12 fe         | instant to us  |             |                     |                                     |
| tep 2                                   |                                            | PERMIT SALE       | 2 IIIII E LAGOOD |                |                 | aprilate reals |             |                     |                                     |
| Check All Equipment                     | Check power to Standard                    |                   |                  |                |                 |                | <b>2</b>    |                     |                                     |
| Power Source                            |                                            |                   | Configure D      | Call I         | materiitik      |                | -           |                     |                                     |
| Prover Standard                         |                                            |                   | 4                |                |                 |                |             |                     | Check Definition                    |
| Calorimeter                             |                                            | (Long)            | Network          | PREE           | UNIV CONT       |                | <b>—</b>    |                     |                                     |
|                                         |                                            | 2010              | - Hearters       | 100,200        |                 |                | 1 2         |                     |                                     |
|                                         |                                            | P Add1            | 82.168.10.29     | Ports Card     | meterisite      |                |             |                     |                                     |
| Mp 3                                    |                                            | 11 <b>-</b>       |                  |                |                 |                |             |                     |                                     |
|                                         |                                            | 0.00              | 181              | Continuator DF | Inner Mater     |                |             |                     |                                     |
| Start Auto Test                         |                                            | Check             | Response: 121    | Carolinete si  | Contes interior |                |             |                     |                                     |
|                                         |                                            | 6                 |                  |                |                 |                |             |                     |                                     |
|                                         |                                            |                   |                  |                |                 |                |             | Delay: 200          |                                     |
|                                         |                                            |                   |                  |                |                 |                |             |                     |                                     |
|                                         |                                            |                   |                  |                |                 |                |             |                     |                                     |
|                                         |                                            |                   |                  |                |                 |                |             |                     |                                     |
|                                         |                                            |                   |                  |                |                 |                |             |                     |                                     |
|                                         |                                            |                   |                  |                |                 |                |             |                     |                                     |

Figure 9: HPC-CAL calibration software Device Definitions tab

Complete the fields contained in the Step 1 group as shown in Figure 10.
 TEGAM has defined the fields as described in Table 1 below, but the user may

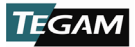

choose to input additional or different information in any field. Note that the information will appear in various HPC-CAL calibration software output files.

| ID:            | Override Temp/Hu | midity |
|----------------|------------------|--------|
| Procedure:     | Ambient Temp:    | ۰      |
| Report Number: | Humidity:        | %      |
| Location:      | Sensor Loc :     |        |

Figure 10: Step 1 group fields

| Field            | Description                                                                                                    |
|------------------|----------------------------------------------------------------------------------------------------|
| ID               | Technician ID or initials.                                                                                                    |
| Procedure        | The calibration authority/procedure for the test.                                                                                                    |
| Report<br>Number | The report number must be 10 characters and should be<br>unique. The date, including minutes (yymmddhhmm), is<br>recommended to ensure each report number is unique. |
| Location         | Company or department name, or test station number.                                                                                                    |
| Ambient<br>Temp  | Ambient temperature of the calibration environment.                                                                                                    |
| Humidity         | Ambient humidity in the calibration environment.                                                                                                    |
| Sensor Loc       | Physical location of the temperature/humidity sensor                                                                                                    |

Table 1: Step 1 group field definitions

- 14. In the Calorimeter Check group, verify the Calorimeter Flow: and Flow Meter: fields indicate 4.05 GPM ±0.03, and that Coolant Temp: indicates 22.1 °C ±0.4 (see Figure 11, Step 1 below).
- 15. (Optional) In the Step 2 group, click to select the Check power to standard check box (*Figure 11*, Step 2). This setting instructs the HPC-CAL calibration software to verify the connection between the Power Analyzer and AC Power Source.
- In the Step 2 group, click the Check All Equipment button (*Figure 11*, Step 3).
- Wait approximately 60 seconds for the HPC-CAL calibration software to verify communication with the connected instruments. Verify the **Power Source**, **Power Standard**, and **Calorimeter** checkboxes are checked. The **Check All Equipment** button text should be black (*Figure 11*, Step 4).
- 18. In the **Step 3** group, click the **Start Auto Test** button (*Figure 11*, Step 5).

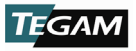

| HPC-CAL Calorimeter Calibration Application | on                                         |                   |                |                 |                |              |             |                     | - 0             | ×   |
|---------------------------------------------|--------------------------------------------|-------------------|----------------|-----------------|----------------|--------------|-------------|---------------------|-----------------|-----|
| TEGAM                                       | ALL STOP                                   | ,                 | Version: 2.2.3 | Abo             | ut             |              |             |                     |                 |     |
|                                             |                                            |                   | Calorimet      | er Power        |                |              |             |                     |                 |     |
| Dwell Information                           | Calorimeter Check                          | Target Power      | Uncalibrated   | AC Calibrated   | Deita Power    | Test Limit   | Pass / Fail |                     |                 | - 1 |
| Point Dwell Time Remaining Action           | Figer: 4.000                               | 10                | c              | 0               | 0              | 0            |             |                     |                 |     |
| min sec                                     | W Good                                     | 100               | c              | 0               | 0              | 0            |             |                     |                 |     |
| Test Std Dev:                               | How Meter 4.055                            | 200               | 0              | 0               | 0              | 0            |             |                     |                 | _   |
|                                             | Condent Terrer Lance                       | 500               | 0              | 0               | 0              | 0            |             |                     |                 |     |
|                                             | Good 22.07                                 | 1000              | 0              | 0               | 0              | 0            |             |                     |                 | _   |
|                                             | Desistance                                 | 2500              | c .            | 0               | 0              | 0            |             |                     |                 |     |
|                                             | inclusion of the                           | 5000              | 0              | 0               | 0              | 0            |             |                     |                 | _   |
| Step 1                                      |                                            |                   |                |                 |                |              |             |                     |                 |     |
| ID:                                         | <ul> <li>Override Temp/Humidity</li> </ul> |                   |                |                 |                |              |             |                     |                 |     |
| Procedure: 1316 cal                         | Ambient Tempi C                            |                   |                |                 |                |              |             |                     |                 |     |
| Report Number:                              | Humidity: %                                | Device Definition | 15 Calormeter  | Manual Test   1 | est Definition | Log          |             |                     |                 |     |
| Location: Eng Lab                           | Sensor Loc :                               | Power Source:     | REDUATV        | orne care       | × ⊒ Bq         | ipment found | 1 Calorime  | ten Calorimeter1316 | * 📝 Bquipment R | und |
|                                             |                                            | Prover State 2    | inimet MG600   |                 | - V E0         | Ipment found |             |                     |                 |     |
| Step 2 3                                    | 2                                          |                   |                |                 |                |              |             |                     |                 |     |
| 4 Check All Equipment                       | Check power to Standard                    |                   |                |                 |                |              |             |                     |                 |     |
| Power Source                                |                                            |                   | Configure De   | feitige: Calor  | mater1316      |              | ~           |                     |                 | _   |
| Power Standard                              |                                            |                   |                | 0011            | ABV            |              |             |                     | Check Definit   | ion |
| Calorimeter                                 |                                            | Secial            | Network        | Ge Zinie        | ed MCE00       |              |             |                     |                 |     |
|                                             |                                            |                   |                | Calor           | meter1316      |              |             |                     |                 |     |
|                                             |                                            | IP Adds 19        | 2.168.10.29    | Port: 7000      |                |              |             |                     |                 |     |
| 5 Step 3                                    |                                            |                   |                |                 |                |              |             |                     |                 |     |
| Start Auto Tart                             |                                            | Check             | Response: 1316 | Calor meter RF  | Rower Meter    |              |             |                     |                 |     |
| Surreno ica                                 |                                            |                   |                |                 |                |              |             |                     |                 |     |
|                                             |                                            |                   |                |                 |                |              |             | Delay: 300          |                 |     |
|                                             |                                            |                   |                |                 |                |              |             |                     |                 |     |
|                                             |                                            |                   |                |                 |                |              |             |                     |                 |     |
|                                             |                                            |                   |                |                 |                |              |             |                     |                 |     |
|                                             |                                            |                   |                |                 |                |              |             |                     |                 |     |
|                                             |                                            |                   |                |                 |                |              |             |                     |                 |     |
|                                             |                                            | U                 |                |                 |                |              |             |                     |                 |     |

Figure 11: HPC-CAL calibration software communication and test parameter verification

- 19. In the dialog box, verify that the test power level, and Calorimeter serial and model numbers are correct.
- 20. Click **OK** to dismiss the dialog box and begin the automated calibration.
- 21. The HPC-CAL calibration software will save a calibration data file in the current user's *Documents* directory at the completion of the test.

### 3.3 Data Analysis

**NOTE:** In rare cases, pop-ups may appear announcing that the measurement settling criteria have not been met. If this happens, evaluate the warning and obtain Engineering approval to continue test or abort test. Failure to meet settling criteria could be a sign of an equipment malfunction, and each such failure should be analyzed. Repeated failure on one step may indicate that the criteria is too tight, or the settling time is too short. In either of those cases, the test definition can be changed consistent with quality requirements.

- Navigate to the current user's Documents directory (%userprofile%\documents).
- Locate and open the data file from the calibration completed in the previous steps. The filename will be *HPC-CALTest\_yyyy\_MM\_dd\_HH\_mm\_ss.log* (*yyyy* = four-digit year, *MM* = month, *dd* = day of month, *HH* = 24-hour clock hour, *mm* = minutes, *ss* = seconds). The date/time portion of the file name corresponds to the time the calibration finished.
- 3. If required for reporting or auditing purposes, copy the data file to an appropriate location.

#### 3.4 Alignment

- 1. In the HPC-CAL calibration software, click the **Calorimeter** tab (see *Figure 12* below).
- 2. Click **Create Cal. File and Save** to create a new calibration file based on the calibration data collected in *Step 3.2. Calibration* above (*Figure 12*).
- 3. In the dialog box, save the new calibration file in appropriate location. The file name must be *Calibration.ini* as the Calorimeter will not read a calibration file with any other name.

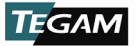

**NOTE:** It is recommended to store the calibration file in its own directory, and name the directory using the current date and other descriptive information as necessary. The directory should contain no other calibration.ini files. Save the file as "Calibration.ini" and not as any other name. The calorimeter will not use files with a different name.

1316A

#### 4. Click Send Cal. File and Restart (*Figure 12*).

| Device Definitions Calorimeter | Manual Test Test D | Definition Log |
|--------------------------------|--------------------|----------------|
| Set Freq:                      | MHz ~              |                |
|                                |                    |                |
| Create Cal. File and           | Send Cal. File     | e and          |
| Save                           | Restart            |                |
|                                | All ini            | i              |

Figure 12: HPC-CAL calibration software Calorimeter alignment tab

- 5. In the dialog box, pick the calibration file saved in *Step 3* above.
- 6. Click **OK** to load the calibration file.
- 7. The Calorimeter will restart after loading the calibration file. The alignment is complete when the Calorimeter restarts and completes the boot process.